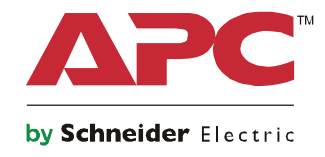

0

# **คู่มือการตั้งค่าเริ่มต้**น

### Symmetra® LX

ชนิดตั้ง ชนิดยึดเข้ากับชั้น

รุ่นของ UPS

200 V, 4–8 kVA

208/240 V, 4–8 kVA

220/230/240 V, 4–8 kVA

200 V, 4–16 kVA

208/240 V, 4–16 kVA

220/230/240 V, 4-16 kVA

# ข้อมูลเพื่อความปลอดภัย

้โปรดเก็บรักษาคำแนะนำนี้ไว้ - คำแนะนำด้านความปลอดภัยนี้ประกอบด้วยคำแนะนำสำคัญซึ่งควรปฏิบัติตามในระหว่างการติดตั้งและ การซ่อมบำรุงอุปกรณ์รวมถึงแบตเตอรี่ของ APC™ by Schneider Electric

้โปรดอ่านคำแนะนำอย่างตั้งใจ ทำความคุ้นเคยกับอุปกรณ์นี้ก่อนที่จะติดตั้ง ใช้งาน ซ่อมแซม หรือบำรุงรักษา ข้อความต่อไปนี้อาจปรากฏ ้อยู่ตลอดทั้งเอกสารฉบับนี้หรือบนอุปกรณ์ เพื่อเตือนถึงอันตรายที่อาจเกิดขึ้น หรือเพื่อให้ข้อมูลที่ช่วยอธิบายขั้นตอนให้ชัดเจนขึ้นหรือ ทํ้ให้ปฏิบัติตามขั้นตอนได้ง่ายยิ่งขึ้น

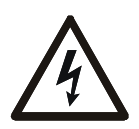

\*สัญลักษณ์ตัวนี้ที่เพิ่มเข้ามาในป้าย อันตราย หรือ คำเตือน เพื่อความปลอดภัย จะระบุว่ามีอันตรายจากไฟฟ้าที่จะ ส่งผลให้เกิดการบาดเจ็บหากไม่ปฏิบัติตามคำแนะนำ

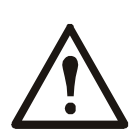

นี่คือสัญลักษณ์เตือนเพื่อความปลอดภัย ซึ่งเตือนคุณให้ทราบถึงอันตรายจากการบาดเจ็บที่อาจเกิดขึ้น โปรดให้ความสนใจและทำตาม เพื่อหลีกเลี่ยงการบาดเจ็บหรือการเสียชีวิตที่อาจเกิดขึ้น

#### 🛕 อันตราย

้อันตราย ระบุถึงสถานการณ์อันตราย ซึ่งหากไม่หลีกเลี่ยง จะส่งผลให้ถึงแก่ชีวิตหรือได้รับบาดเจ็บสาหัส

#### 🔺 คำเตือน

คำเตือน ระบุถึงสถานการณ์อันตราย ซึ่งหากไม่หลีกเลี่ยง จะส่งผลให้ถึงแก่ชีวิตหรือได้รับบาดเจ็บสาหัส

#### 🛕 ข้อควรระวัง

ระวัง ระบุถึงสถานการณ์อันตราย ซึ่งหากไม่หลีกเลี่ยง สามารถส่งผลให้ได้รับบาดเจ็บเล็กน้อยถึงปานกลาง

ข้อสังเกต

ข้อสังเกต ใช้เพื่อปฏิบัติและไม่เกี่ยวข้องกับการบาดเจ็บทางร่างกาย

### คำแนะนำในการเคลื่อนย้ายผลิตภัณฑ์

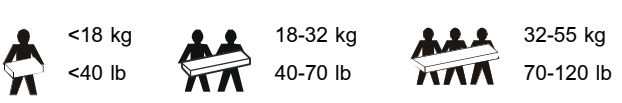

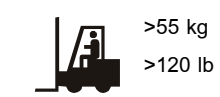

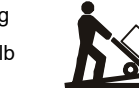

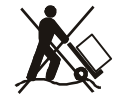

### ความปลอดภัย และข้อมูลทั่วไป

#### ตรวจเซ็คสิ่งต่าง ๆ ในบรรจุภัณฑ์เมื่อได้รับมา หากมีการชำรุดเสียหายเกิดขึ้นให้แจ้งบริษัทขนส่งหรือบริษัทตัวแทนจำหน่ายทันที

- อุปกรณ์นี้ใช้สำหรับพื้นที่การเข้าถึงที่จำกัด
- ปฏิบัติตามกฎหมายว่าด้วยไฟฟ้าทั้งหมดของประเทศและในท้องถิ่น
- การต่อสายไฟต้องกระทำโดยช่างไฟฟ้าที่มีคุณสมบัติเหมาะสม
- ห้ามทำงานในสภาวะที่เสี่ยงต่ออันตรายโดยลำพัง
- การดัดแปลงแก้ไขอุปกรณ์นี้โดยไม่ได้รับการรับรองอย่างชัดแจ้งจาก Schneider Electric IT Corporation จะทำให้การรับประกัน สิ้นสุดลงโดยทันที
- UPS นี้ได้รับการออกแบบมาเพื่อใช้เฉพาะภายในอาคารเท่านั้น
- อย่าใช้งานอุปกรณ์นี้ภายใต้แสงอาทิตย์โดยตรง สัมผัสกับของเหลว หรือในสถานที่ซึ่งมีฝุ่นหรือความชื้นมากเกินไป
- ต้องแน่ใจว่าไม่มีสิ่งใดกีดขวางช่องระบายความร้อนในเครื่อง UPS ต้องเว้นระยะห่างให้พอเพียงสำหรับการระบายอากาศ
- สำหรับ UPS ที่ติดตั้งสายไฟจากโรงงาน ให้ทำการเซือมต่อสายไฟของ UPS โดยตรงกับเต้ารับบนผนัง อย่าใช้เครื่องป้องกันไฟกระชาก หรือสายเชื่อมต่อ
- อุปกรณ์มีน้ำหนักมาก ฝึกเทคนิคการยกที่ปลอดภัยเพื่อสามารถรองรับน้ำหนักของอุปกรณ์ได้
- แบตเตอรี่มีน้ำหนักมาก ถอดแบตเตอรี่ก่อนการติดตั้ง UPS และชุดแบตเตอรี่ภายนอก (XLBPs) ในชั้น
- ติดตั้ง XLBPs ที่ด้านล่างในโครงของตู้ Rack เสมอ ต้องติดตั้ง UPS บน XLBPs
- ติดตั้งอุปกรณ์ต่อพ่วงด้านบนของ UPS ในโครงตู้ Rack เสมอ

#### ข้อมูลความปลอดภัยด้าหระบบไฟฟ้า

- อย่าสัมผัสโดนคอนเนคเตอร์ส่วนที่เป็นโลหะโดยที่ยังไม่ได้ดึงปลั๊กไฟออก
- สำหรับรุ่นที่มีการเดินสายเข้าแบบต่อเข้ากันโดยตรง (Hardwire) ช่างไฟฟ้าผู้ชำนาญต้องเป็นคนทำการเชื่อมต่อวงจรสาขา (หลัก)
- เฉพาะรุ่น 230 V เท่านั้น: เพื่อให้เป็นไปตามข้อกำหนด EMC สำหรับผลิตภัณฑ์ที่จำหน่ายในยุโรป สายไฟของอุปกรณ์ที่จะนำมาต่อกับเครื่อง UPS ต้องมีความยาวไม่เกิน 10 เมตร
- สายดินของเครื่อง UPS ทำหน้าที่ดึงกระแสไฟฟ้าที่รั่วจากอุปกรณ์ต่างๆ ที่ต่ออยู่ (อุปกรณ์คอมพิวเตอร์) ลงดิน ดังนั้น จึงต้องมีการติดตั้ง สายดินที่มีฉนวนเข้ากับวงจรย่อยซึ่งจ่ายไฟให้กับเครื่อง UPS สายดังกล่าวต้องมีขนาดและวัสดุฉนวนเหมือนกันกับสายไฟของวงจรย่อย ทั้งที่มีสายดินและไม่มีสายดิน ตามปกติแล้วสายไฟที่ใช้จะมีสีเขียว และอาจมีหรือไม่มีแถบสีเหลืองคาดอยู่
- ในกรณีที่ใช้ขั้วสายดินแยกต่างหาก กระแสไฟที่รั่วจากเครื่อง UPS ประเภท A แบบเสียบปลั้ก อาจสูงกว่า 3.5 mA
- ต้องเชื่อมต่อคอนดักเตอร์สายดินของอินพุต UPS ไปยังสายดินป้องกันที่แผงบริการอย่างเหมาะสม
- ถ้าพลังงานอินพุตของ UPS ถูกจ่ายโดยระบบไฟฟ้าแยกต่างหาก คอนดักเตอร์สายดินต้องเชื่อมต่อที่หม้อแปลงจ่ายไฟ หรือชุดมอเตอร์ของ เครื่องกำเนิดไฟฟ้า

#### ข้อมูลความปลอดภัยด้านการเดินระบบสายไฟ

- ตรวจสอบว่าได้ตัดวงจรย่อย (ระบบเมน) ทั้งหมดและวงจร (ควบคุม) แรงดันไฟต่ำและปิดล็อคป้องกันเรียบร้อยแล้ว จากนั้น จึงทำการติดตั้งสายไฟหรือเชื่อมต่อสายไฟในกล่องต่อไฟหรือเครื่อง UPS
- การต่อสายไฟต้องกระทำโดยช่างไฟฟ้าที่มีคุณสมบัติเหมาะสม
- เลือกขนาดสายไฟและขั้วต่อที่ได้มาตรฐานตรงตามข้อกำหนดด้านระบบไฟฟ้าของประเทศและท้องถิ่น
- การเดินสายจะต้องได้รับการอนุมัติจากผู้ตรวจสอบการเดินสายภายในท้องถิ่น
- จำเป็นต้องมีการจัดระเบียบสายไฟสำหรับการเดินสายแบบต่อเข้าหากันโดยตรงทั้งหมด (ให้มาพร้อมผลิตภัณฑ์ที่เลือก) แนะนำให้ไส่ตัวล็อกสายชนิดกดล็อก
- ต้องปิดช่องทั้งหมดที่ใช้ในการเข้าถึงขั้วต่อสายฮาร์ดไวร์ของเครื่อง UPS เอาไว้ การไม่ปฏิบัติตามคำแนะนำนี้อาจทำให้
  อุปกรณ์ชำรุดเสียหายหรือเกิดการบาดเจ็บได้

#### ข้อมูลความปลอดภัยด้านการตัดการจ่ายไฟ

- เครื่อง UPS มีแบตเตอรี่อยู่ภายใน ซึ่งอาจทำให้เกิดอันตรายจากไฟฟ้าดูดได้ถึงแม้จะถอดสายออกจากวงจรกระแสไฟฟ้า AC และ DC แล้วก็ตาม
- ขั้วต่อเอาท์พุตวงจรกระแสไฟฟ้า AC และ DC อาจได้รับการกระตุ้นจากการควบคุมระยะไกลหรือการควบคุมอัตโนมัติในเวลาใดก็ได้
- ก่อนที่จะติดตั้งหรือบำรุงรักษาอุปกรณ์ ให้ดำเนินการดังต่อไปนี้:
  - ปรับสวิตช์เปิดใช้งานระบบให้อยู่ในดำแหน่งปิด
  - ปรับเบรกเกอร์วงจรขาเข้าให้อยู่ในตำแหน่งปิด
  - ถอดโมดูลแบตเตอรี่
  - ถอดตู้แบตเตอรี่ภายนอก หากมี
  - ตัดวงจร หลัก/ย่อย

#### ข้อมูลความปลอดภัยด้านแบตเตอรี่

- เมื่อต้องการเปลี่ยนแบตเตอรี่ โปรดใช้แบตเตอรี่จำนวนเท่าเดิม และประเภทเดิม
- โดยปกติแล้ว แบตเตอรี่จะมีอายุใช้งาน 2 5 ปี ปัจจัยด้านสิ่งแวดล้อมอื่นๆ มีผลต่ออายุการใช้งานแบตเตอรี่ อุณหภูมิแวดล้อมที่สูงขึ้น ไฟฟ้าอาคารไม่มีคุณภาพ รวมถึงการคายประจุในระยะเวลาสั้นๆ บ่อยครั้ง จะทำให้อายุการใช้งานของแบตเตอรี่สั้นลง ควรเปลี่ยนแบตเตอรี่ก่อนหมดไฟ
- เปลี่ยนแบตเตอรี่ทันทีที่เครื่องเดือนว่าต้องทำการเปลี่ยนแบตเตอรี่แล้ว
- APC ™ by Schneider Electric ใช้แบตเตอรี่ตะกั่วกรดแบบปิดผนึกโดยไม่จำเป็นต้องดูแลบ่อย ภายใต้การใช้และการเคลื่อนย้ายตามปกติ จะไม่มีการสัมผัสกับชิ้นส่วนภายในของแบตเตอรีแต่อย่างใด การชาร์จไฟเกิน ได้รับความร้อนเกิน หรือการใช้แบตเตอรี่ด้วยวิธีที่ไม่ถูกต้องบางอย่าง สามารถส่งผลให้สารอิเล็คโทรไลต์ภายในแบตเตอรีเกิดการรั่วไหลออกมาได้ สารอิเล็คโทรไลต์ภายในแบตเตอรี่ที่รั่วไหลออกมาเป็นพิษ และอาจก่อให้เกิดอันตรายต่อผิวหนังและดวงตา
- ระวัง: ก่อนจะติดตั้งหรือเปลี่ยนแบตเตอรี่ ให้ถอดเครื่องประดับต่างๆ ออกให้หมด เช่น สายสร้อย นาฬิกาข้อมือและแหวน และใช้เครื่องมือที่มีด้ามจับเป็นฉนวนกันไฟฟ้า กระแสไฟแรงสูงสามารถลัดวงจรผ่านวัสดุที่เป็นสื่อนำไฟฟ้าได้ ซึ่งอาจทำให้เกิดแผลไหม้รุนแรง
- ระวัง: ห้ามกำจัดแบตเตอรี่ด้วยการเผาไฟ เนื่องจากแบตเตอรี่อาจระเบิดได้
- ระวัง: ห้ามเปิดหรือแกะแบตเตอรี่ สารที่รั่วใหลออกมาเป็นอันตรายต่อผิวหนังและดวงตา และอาจเป็นพิษ

#### ข้อมูลทั่วไป

- หมายเลขรุ่นและหมายเลขประจำเครื่องจะอยู่บนป้ายที่แผงด้านหลัง ในบางรุ่นอาจจะมีป้ายข้อมูลเพิ่มเติมติดอยู่ที่โครงเครื่องใต้ฝาครอบด้านหน้า
- รีไซเคิลแบตเตอรี่ที่ใช้แล้วเสมอ
- นำวัสดุของบรรจุภัณฑ์กลับมาใช้อีกหรือเก็บไว้เพื่อนำมาใช้อีกครั้ง

### ภาพรวม

คู่มือนี้ให้ภาพรวมของการใช้งาน Symmetra™ LX กับตู้ Extended Run Cabinet ในคู่มือมีการอธิบายถึง รายละเอียดของการตรวจสอบ การควบคุม รวมไปจนถึงการกำหนดค่าผ่านอินเทอร์เฟซผู้ใช้งานที่ชื่อ PowerView

ภาพประกอบเป็นเพียงตัวอย่าง รูปลักษณ์ของอุปกรณ์ของคุณ รวมไปจนถึงส่วนประกอบและอุปกรณ์ไฟฟ้าตัวเลือกของ APC™ by Schneider Electric อาจแตกต่างไปจากที่แสดงในเอกสารนี้ คุณสามารถเข้าไปอ่านคู่มือได้ที่เว็บไซด์ APC by Schneider Electric ที่ www.apc.com

#### **PowerView**

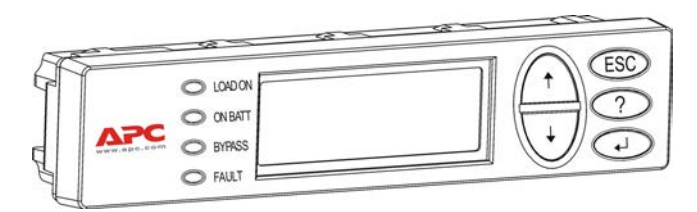

PowerView ประกอบไปด้วยจอแสดงตัวอักษรเลข, ปุ่มนำทาง, ไฟแจ้งสถานะ, และสัญญาณเสียง

ตารางดังต่อไปนี้ให้รายละเอียดเกี่ยวกับไฟแจ้ง สถานะ และปุ่มนำทาง

| ไฟแจ้งสถานะ | สี         | สถาหะ                                                                                                    |                                                                                                    |
|-------------|------------|----------------------------------------------------------------------------------------------------|----------------------------------------------------------------------------------------------------|
| LOAD ON     | สีเขียว    | UPS กำลังจ่ายไฟไปยังโหลด อาจกำลังทำงานในโหมดใดโหมดหนึ่งดังต่อไปนี้: ใช้สาย,<br>ใช้แบตเตอรี่, บายพาสคำสั่ง, หรือซ่อมบำรุง |                                                                                                    |
| ON BATT     | สีเหลือง   | เกิดไฟฟ้าขัดข้อง และโมดูลแบตเตอรี่กำลังจ่ายไฟให้กับอุปกรณ์ที่เชื่อมต่ออยู่                                               |                                                                                                    |
| BYPASS      | สีเหลือง   | แหล่งจ่ายไฟหลักกำลังจ่ายไฟให้กับโหลดโดยตรง UPS ถูกถอดออกจากวงจร                                                          |                                                                                                    |
| FAULT       | สีแดง      | UPS ตรวจพบความผิดปกติภายใน ข้อความแจ้งเตือนจะปรากฏขึ้นบนจอ PowerView                                                     |                                                                                                    |
| ปุ่มนำทาง   | ชื่อ       | เสียง                                                                                                    | ฟังก์ชัน                                                                                                    |
| <b>↑</b>    | ขึ้น       | บี๊ปสั้นๆ                                                                                                    | เลื่อนลูกศรสำหรับเลือกขึ้นข้างบน                                                                                                    |
| ¥           | ลง         | บี๊ปสั้นๆ                                                                                                    | เลื่อนลูกศรสำหรับเลือกลงข้างล่าง                                                                                                    |
| ESC         | Escape     | บี้ปสั้นๆ                                                                                                    | ออกจากหน้าจอปัจจุบันแล้วกลับไปสู่หน้าจอก่อนหน้า<br>โหมดการเขียนโปรแกรมเท่านั้น: เมื่อกดจนกระทั่งมีเสียง<br>บึปดังขึ้นสั้น ๆ หนึ่งครั้ง (ประมาณหนึ่งวินาที)<br>เครื่องจะออกจากโหมดการเขียนโปรแกรม |
| ?           | วิธีใช้งาน | บ็ปสั้นๆ                                                                                                    | เรียกวิธีใช้งานแบบขึ้นกับการทำงาน                                                                                                    |
| <b>↓</b>    | Enter      | บี้ปสั้นๆ                                                                                                    | เปิดรายการเมนูหรือการตั้งค่าที่เลือก                                                                                                    |

#### ปุ่มและไฟ

| ปุ่มนำทาง   | ชื่อ                     | เสียง                  | ฟังก์ชัน                                                                                                    |
|-------------|--------------------------|------------------------|----------------------------------------------------------------------------------------------------|
| ESC + ? + 🚽 | Escape +<br>วิธีใช้งาน + | บี๊ปสั้นๆ 2 ครั้ง      | การกดพร้อมกันเป็นเวลานานประมาณ 1 วินาที่จะเป็นการรีเซ็ต RM<br>อินเทอร์เฟซของ PowerView                             |
|             | Enter                    | เสียงบี้ปยาวครั้งเดียว | เมื่อกดพร้อมกันนานประมาณ 3 วินาที่จะเป็นการเปิดอินเทอร์เฟซในโหมด<br>การเขียนโปรแกรมเพื่อติดตั้งไฟล์โปรแกรมภาษาใหม่ |

### การนำทาง

การแสดงผลตามปกติบน PowerView คือหน้าจอตรวจสอบดังต่อไปนี้ มีการแสดงภาพสถานะของ UPS การกด 'Esc' หลาย ๆ ครั้งจะนำกลับมาสู่หน้าจอนี้

| Chrg 100%           |  |
|---------------------|--|
| Load 20%            |  |
| 206Vin 208Vout 60Hz |  |
| Runtime: 00hr 27min |  |

จากหน้าจอตรวจสอบ กด 'Esc' เพื่อไปยังเมนูหลัก

| Control     | Logging |
|-------------|---------|
| Status      | Display |
| >Setup      | Diags   |
| Accessories | Help    |

เมนูหลักเป็นช่องทางไปสู่กลุ่มฟังก์ชันดังต่อไปนี้ ใช้ปุ่มนำทางเพื่อเลือกกลุ่มที่ต้องการ "คำสั่งเมนู" ในหน้า 14 ของคู่มือนี้ให้รายละเอียดเกี่ยวกับแต่ละกลุ่มฟังก์ชัน รวมไปจนถึงคำสั่งที่เกี่ยวข้อง

| เมนู        | คำอธิบาย                                                                    |
|-------------|-----------------------------------------------------------------------------|
| Control     | ให้คำสั่งในการควบคุมพลังงาน เช่น เปิดใช้งานโหลด และปิดใช้งานโหลด            |
| Status      | แสดงข้อมูลเกี่ยวกับโหลด แบตเตอรี่ และโมดูลพลังงาน แรงดันไฟฟ้า และกระแสไฟฟ้า |
| Setup       | ช่วยให้ผู้ใช้สามารถกำหนดฟังก์ชันการทำงานของ UPS ได้                         |
| Accessories | ช่วยให้สามารถตรวจสอบอุปกรณ์ APC ที่ติดตั้งไว้ หากมีอยู่                     |
| Logging     | ช่วยให้สามารถบันทึกเหตุการณ์ระบบ                                            |
| Display     | ช่วยให้สามารถตั้งค่าการแสดงผลของ PowerView                                  |
| Diagnostics | ให้รายละเอียดข้อมูลที่เป็นประโยชน์สำหรับการแก้ไขปัญหาระบบ                   |
| Help        | เป็นช่องทางเข้าสู่ข้อมูลวิธีการใช้งาน                                       |

# คำสั่งพื้นฐาน

#### 🛕 อันตราย

#### เสี่ยงต่อการถูกไฟฟ้าดูด

- ปฏิบัติตามกฎหมายว่าด้วยไฟฟ้าทั้งหมดของประเทศและในท้องถิ่น
- การต่อสายไฟต้องกระทำโดยช่างไฟฟ้าที่มีคุณสมบัติเหมาะสม
- กรุณาอ่านและปฏิบัติตามคำแนะนำด้านความปลอดภัยและคำแนะนำสำหรับการติดตั้งในคู่มือฉบับนี้

การไม่ปฏิบัติตามคำแนะนำเหล่านี้ อาจทำให้อุปกรณ์ชำรุดเสียหาย เกิดการบาดเจ็บ หรือถึงขั้นเสียชีวิตได้

### จ่ายไฟให้กับ UPS

้ขั้นตอนนี้จะจ่ายไฟให้กับ Symmetra LX แต่ไม่จ่ายไฟให้อุปกรณ์ที่เชื่อมต่อกับ UPS ตัวนั้น

- 1. เปิดให้กระแสไฟฟ้า AC ไหลเข้า UPS
- 2. เปิดสวิตช์เบรกเกอร์วงจรสำหรับทุกอุปกรณ์ที่เชื่อมต่อ
  - หากอุปกรณ์ที่เชื่อมต่อมีการเดินสายแบบต่อเข้าหากันโดยตรง
    ให้ตรวจสอบว่าเบรกเกณ์วงจรขาออกในแผงแจกจ่ายได้รับการเปิดใช้งานแล้ว
- 3. เปิดเบรกเกอร์วงจรขาเข้าของ UPS **O**
- เปิดสวิตซ์ใช้งานระบบ UPS ●
  หมายเหตุ: หากต้องการเปิดใช้งาน UPS ในขณะไม่มีกระแสไฟฟ้า AC จากภายนอก ให้กดปุ่มเปิดใช้งานแบบ cold start เป็นเวลา 4 วินาที

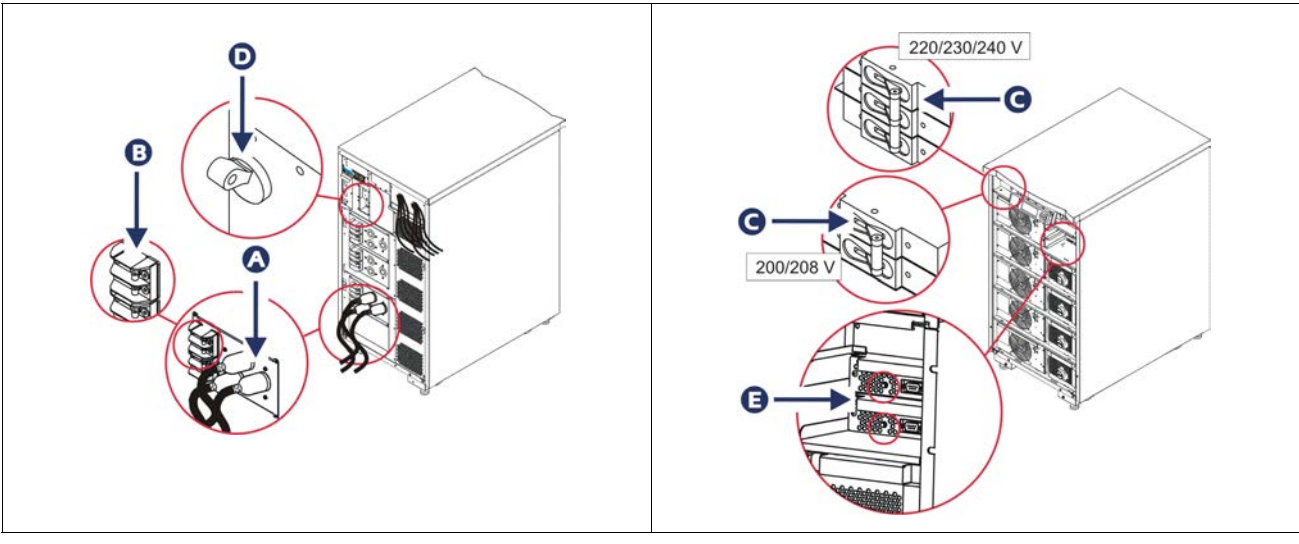

หลังจากนั้นหน้าจอตรวจสอบจะปรากฏขึ้นเพื่อให้สามารถมองเห็นพารามิเตอร์ปฏิบัติการ

| Chg     | 100%            |
|---------|-----------------|
| Load    | 000%            |
| 220 Vin | 000 Vout, 60 Hz |
| Runtime | 00hr 30min      |

### กำหนดแรงดันไฟฟ้าขาออกที่ถูกต้อง

 กดปุ่ม Esc จนกระทั่งเมนูหลักปรากฏขึ้น ใช้ปุ่มลูกศรขึ้นและลงเลือก 'Setup (การตั้งค่า)', และ ENTER เพื่อเลือก

| Control     | Logging |
|-------------|---------|
| Status      | Display |
| >Setup      | Diags   |
| Accessories | Help    |

ใช้ปุ่มลูกศรและ ENTER เพื่อเลือก 'Other (อื่นๆ)'

| Settings    | Alarms |
|-------------|--------|
| Shutdown    | Bypass |
| Defaults    | Сору   |
| Output Freq | >Other |

 หากแรงดันไฟฟ้าขาออกไม่เหมาะสมสำหรับการใช้งานของคุณ ให้ใช้ปุ่มลูกศรกับ ENTER เลือก 'Output (เอาท์พุต)' เคอร์เซอร์จะเลื่อนไปยังฟิลด์แรงดันไฟฟ้า ขณะลูกศรขึ้นและลงเลื่อนผ่านตัวเลือกที่มี เลือกการตั้งค่าแรงดันไฟฟ้าตามต้องการแล้วกด ENTER เพื่อเลือก

| Self Test      | Enabled  |
|----------------|----------|
| UPS ID         | UPS_IDEN |
| Vout Reporting | AUTO     |
| >Output        | 208V     |

### จ่ายไฟให้กับอุปกรณ์ที่เชื่อมต่ออยู่

ต้องเปิดใช้งาน Symmetra LX ก่อนใช้ขั้นตอนนี้

 กดปุ่ม 'Esc' จนกระทั่งเมนูหลักปรากฏขึ้น ใช้ปุ่มลูกศรขึ้นและลงเลือก 'Control (การควบคุม)', และ ENTER เพื่อเลือก

| > Control   | Logging |
|-------------|---------|
| Status      | Display |
| Setup       | Diags   |
| Accessories | Help    |

 ใช้ปุ่มลูกศรเพื่อเลือก 'Turn UPS Output On (เปิดใช้งาน UPS ขาออก)', และ ENTER เพื่อเลือก หมายเหตุ: คุณต้องเลื่อนไปยังหน้าที่สองของตัวเลือก

Graceful Turn Off

Start Runtime Cal

>Turn UPS Output On

3. ยืนยันด้วยการเลือก 'YES (ใช่)'

Confirm:

Turn UPS On

CANCEL

>YES, Turn UPS On

 จะมีเสียงคลิก แล้วข้อความนี้จะปรากฏขึ้น
 หมายเหตุ: คุณอาจได้รับการแจ้งเตือนอย่างน้อยหนึ่งรายการ ตอบการแจ้งเตือนเหล่านี้โดยเลือก 'Start Now (เริ่มตันเดี๋ยวนี้)'

UPS HAS BEEN

COMMANDED TO TURN

- LOAD POWER ON
  - 5. หลังจากเวลาผ่านไปประมาณ 90 วินาที ไฟ Load On สีเขียวจะสว่างขึ้น แล้วข้อความนี้จะปรากฏขึ้น

UPS LOAD IS ON

Press any key...

### ปิดการจ่ายไฟของ UPS ไปยังอุปกรณ์ที่เชื่อมต่อยู่

1. กดปุ่ม 'Esc' จนกระทั่งเมนูหลักปรากฏขึ้น

| > Control   | Logging |
|-------------|---------|
| Status      | Display |
| Setup       | Diags   |
| Accessories | Help    |

2. เลื่อนลงไปเลือกคำสั่ง 'Turn UPS Output Off (ปิดการจ่ายไฟออกของ UPS)'

Graceful Turn Off

Start Runtime Cal

>Turn UPS Output Off

3. ยืนยันด้วยการเลือก 'YES (ใช่)'

Confirm:

Turn UPS Off

NO, ABORT

>YES, Turn UPS Off

คุณจะได้ยินเสียงคลิกและเห็นข้อความดังต่อไปนี้

UPS HAS BEEN

COMMANDED TO TURN

LOAD POWER OFF

ในเวลาประมาณ 90 วินาทีคุณจะเห็นข้อความดังต่อไปนี้ และไฟแสดงสถานะ Load On สีเขียวจะดับลง เอาท์พุตถูกปิดใช้งานแล้ว

UPS LOAD IS OFF

Press any key...

4. เพื่อตัดกระแสไฟฟ้าจาก UPS โดยสมบูรณ์ ให้ปิดสวิตช์ระบบ แล้วเบิดเบรกเกอร์วงจรขาเข้า

### การทำงานแบบบายพาส

การทำงานแบบบายพาสสามารถดำเนินการด้วยตนเองโดยใช้สวิตช์ซ่อมบำรุง หรือแบบอัตโนมัติโดยใช้ PowerView สั่งการ

หมายเหตุ: ในทั้งสองรูปแบบของการบายพาส ทั้งเบรกเกอร์ยูทิลิตี้และเบรกเกอร์วงจรต้องเปิดใช้งานอยู่

หมายเหตุ: UPS ต้องอยู่ในสภาพทำงานจึงจะควบคุมโดยใช้โหมดบายพาสได้ สั่งการให้ UPS อยู่ในบายพาสสำหรับการซ่อมบำรุงก่อนปิดสวิตช์ระบบ หรือถอดโมดุลอินเทลลิเจนซ์ทั้งสอง

#### บายพาสคำสั่ง

การบายพาสคำสั่งต้องใช้การสั่งการจากจอ PowerView โหมดนี้ใช้เพื่อบายพาสระบบอิเล็คทรอนิกส์ของ UPS แล้วจ่ายไฟแก่อุปกรณ์ที่เชื่อมต่ออยู่โดยตรง

ทำตามขั้นตอนดังต่อไปนี้เพื่อเชื่อมต่อพลังงานจาก UPS กับวงจรสาขา (หลัก) โดยตรงโดยใช้โหมดบายพาสคำสั่ง

1. กด 'Esc' เพื่อเรียกเมนูหลัก แล้วเลือก 'Control (ควบคุม)'

| > Control   | Logging |
|-------------|---------|
| Status      | Display |
| Setup       | Diags   |
| Accessories | Help    |

2. เลื่อนลงไปเลือกคำสั่ง 'UPS into Bypass (ทำการบายพาส UPS)'

| >UPS into Bypass    |
|---------------------|
| Do Self Test        |
| Simulate Power Fail |
| Graceful Reboot ê   |
|                     |

3. ยืนยันด้วยการเลือก 'YES (ใช่)'

Confirm:

UPS into Bypass

NO, ABORT

>YES, UPS into Bypass

#### คุณจะเห็นข้อความดังต่อไปนี้ ไฟ Load On สีเขียวกับไฟบายพาสสีเหลืองจะส่องสว่างขึ้นด้วยเช่นกัน

UPS IS BYPASSED

Press any key...

#### บายพาสสำหรับการซ่อมบำรุง

บายพาสสำหรับการซ่อมบำรุงถูกใช้เพื่อบายพาส UPS ด้วยตนเองแล้วจ่ายไฟให้แก่อุปกรณ์ที่เชื่อมต่อโดยตรง ในระหว่างที่เบรกเกอร์วงจรกระแสเข้าได้รับการเปิดใช้งาน

ทำตามขั้นตอนดังต่อไปนี้เพื่อเชื่อมต่อพลังงานที่ออกจาก UPS เข้ากับวงจรสาขา (หลัก) โดยตรงโดยใช้โหมด บายพาสสำหรับการซ๋อมบำรุง

1. ตรวจสอบให้แน่ใจว่าเบรกเกอร์วงจรขาเข้าเปิดอยู่

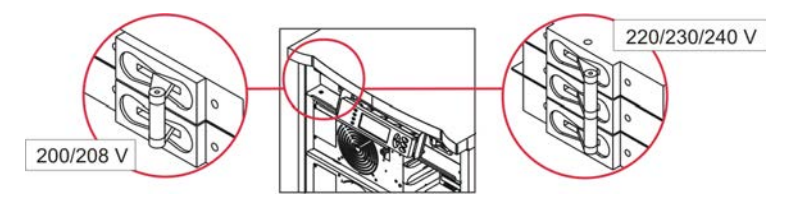

2. เปิดสวิตช์บายพาสสำหรับการซ่อมบำรุง

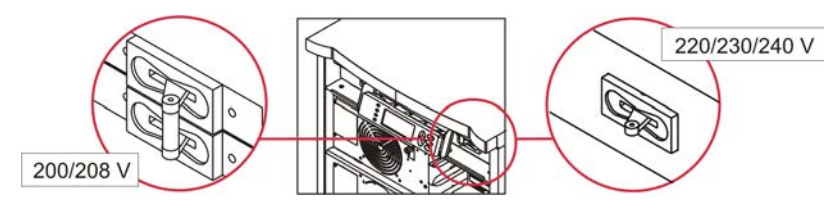

### การตั้งค่าภาษา

ภาษาเริ่มต้นจากโรงงานสำหรับอินเทอร์เฟซผู้ใช้คือภาษาอังกฤษ คุณสามารถเปลี่ยนภาษาได้โดยอาศัย การดาวน์โหลดเฟิร์มแวร์ใหม่เข้าสู่ PowerView ใน CD ที่แนบมามีภาษาฝรั่งเศส, เยอรมัน, อิตาเลียน และสเปน หากต้องการเอกสารเกี่ยวกับผลิตภัณฑ์ภาษาอื่น ๆ หรือต้องการรับการสนับสนุนเกี่ยวกับเฟิร์มแวร์ภาษา กรุณาเข้าไปที่เว็บไซต์ APC by Schneider Electric ที่ http://www.apc.com

ภาพประกอบเป็นเพียงตัวอย่าง รูปลักษณ์ของอุปกรณ์ของคุณอาจแตกต่างไปจากรุ่นที่แสดงไว้ในขั้นตอนนี้

หากต้องการเปลี่ยนภาษาอินเทอร์เฟซโปรดดำเนินการตามขั้นตอนดังต่อไปนี้

- 1. ใช้นิ้วชี้กับนิ้วหัวแม่มือบีบตรงช่องสำหรับใช้นิ้วจับ 🛽 ค่อย ๆ ดึงฝาให้เผยอออกมา แล้วยกขึ้นเพื่อถอดฝานั้นออก
- 2. ถอดหน้าจอ PowerView โดยถอดสกรูว์ 🕑 ก่อนถอดหน้าจอออกจากโครง

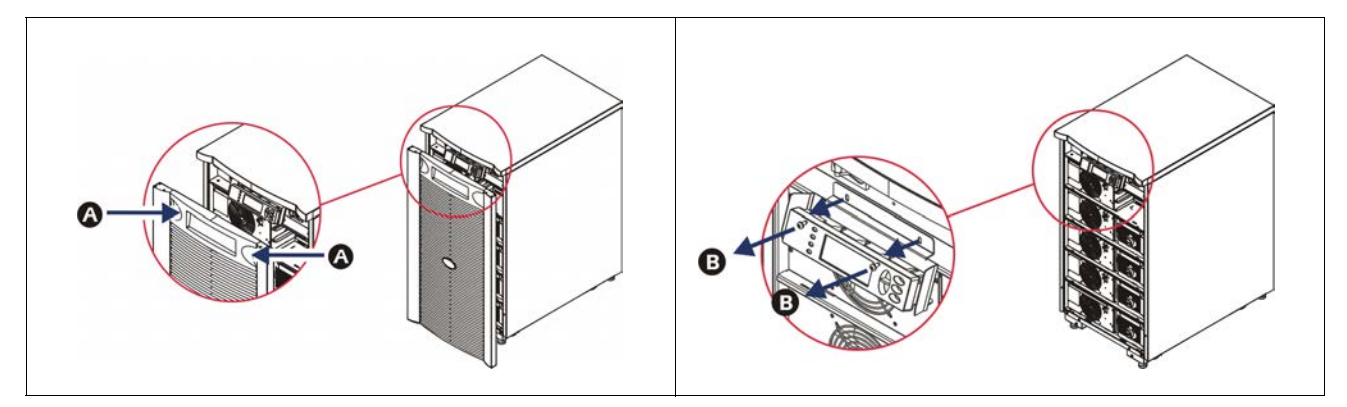

- 4. ถอดสาย UPS **●** จากพอร์ต RJ-45 บน PowerView

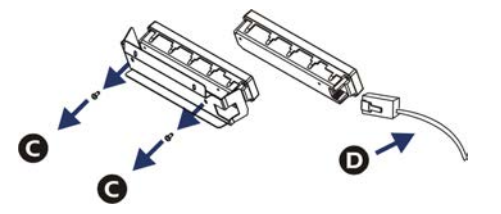

- - สียบหัวต่อ RJ-45 เข้ากับพอร์ตที่ด้านหลังของ PowerView
  - เชื่อมหัวต่อ DB-9 ตัวเมียของสายสำหรับเขียนโปแกรมเข้ากับพอร์ตซีเรียลบนคอมพิวเตอร์
  - คอมพิวเตอร์ต้องสามารถเข้าถึงอินเทอร์เน็ตเพื่อดาวน์โหลดภาษา
  - เชื่อมต่อสาย UPS เข้ากับหัวต่อ RJ-45 ตัวเมียบนสายสำหรับเขียนโปรแกรม

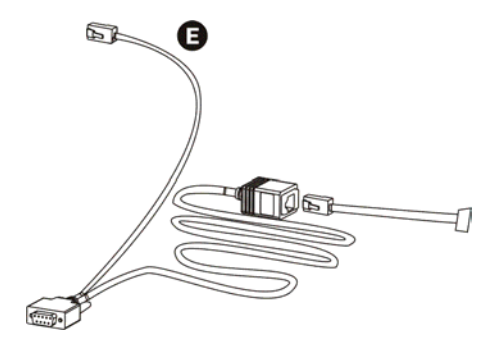

- ค้นหาไฟล์โปรแกรมภาษาที่ต้องการดาวน์โหลดเข้า UPS
  เข้าไปที่เว็บไซต์ APC by Schneider Electric ที่ http://www.apc.com/support แล้วดาวน์โหลดภาษาที่ต้องการ
- เปลี่ยนโหมดของ PowerView เป็นโหมดการเขียนโปรแกรมด้วยการกดสามปุ่มทางด้านขวา ('Esc', 'Help', และ 'ENTER') พร้อมกันเป็นเวลาประมาณ 3 วินาที่จนกระทั่ง PowerView ส่งเสียงปี้ปยาวออกมาครั้งหนึ่ง
  - จอ LCD จะแสดงหน้าจอสำหรับเขียนโปรแกรม
  - เพื่อออกจากหน้าจอเขียนโปรแกรมก่อนเริ่มต้นถ่ายโอนไฟล์ (ขั้นตอนที่ 6), กด 'ESC' จนกระทั่งเกิดเสียงดังบี๊ป (ประมาณ 1 วินาที)
- 8. เริ่มต้น HyperTerminal หรือโปรแกรมจำลองเทอร์มินอลอื่นบนคอมพิวเตอร์
  - กำหนดพารามิเตอร์สำหรับการสื่อสารเป็น 8 บิต, ไม่มีพาริตี้, ไม่มีการควบคุมโฟลว์, 1 stop bit, และ 19,200
    bps
  - หลังจากดำเนินการเชื่อมต่อแล้ว ให้ใช้โปรโตคอล Xmodem ถ่ายโอนไฟล์โปรแกรมภาษาจาก PowerView
  - เมื่อถ่ายโอนไฟล์เสร็จ PowerView จะรีเซ็ตตัวเองแล้วแสดงหน้าจอเริ่มต้นในภาษาใหม่
- หากการถ่ายโอนไฟล์ล้มเหลว PowerView จะรีเซ็ตตัวเอง พยายามถ่ายโอนไฟล์ใหม่โดยทำตามขั้นตอนที่ 6 กับ
  7 ซ้ำ
- 10. ออกจากเซสชั้นเทอร์มินอล
- 11. ตัดการเชื่อมต่อสายสำหรับเขียนโปรแกรมบนพอร์ต RJ-45 ของ PowerView
- 12. เชื่อมต่อสาย UPS เข้ากับพอร์ต RJ-45 ของ PowerView
- 13. ติดตั้งฉากยึดจอเข้ากับด้านหลังของ PowerView โดยขันสกรูว์สองตัวเข้ากับจอ
- 14. ใช้สองมือจับจอแล้วดันอย่างนุ่มนวลเข้าไปในโครง
- 15. ขันสกรูว์สองตัวเพื่อยึดจอ PowerView เข้ากับโครง UPS

คำสั่งเมนู

้หัวข้อดังต่อไปนี้อธิบายถึงรายละเอียดของแต่ละคำสั่ง คำสั่งใน PowerView ได้รับการจัดเรียงเป็นลำดับชั้น

### เมนูอุปกรณ์ประกอบ

เมนูอุปกรณ์ประกอบเปิดโอกาสให้คุณตรวจสอบว่าได้มีการติดตั้งอุปกรณ์ประกอบสำหรับ APC by Schneider Electric หรือไม่ เมื่อต้องการตรวจสอบอุปกรณ์ประกอบภายใน คุณจะต้องเชื่อมต่อ PowerView เข้ากับพอร์ตอินเทอร์เฟซของ คอมพิวเตอร์ที่ด้านหลังของโครง UPS

#### เมนูควบคุม

ใช้เมนูควบคุมกับเมนูย่อยของมันเพื่อควบคุมการจ่ายไฟฟ้าไปยังและออกจาก UPS

| รายการเมนู                          | ฟังก์ชัน                                                                                                    |
|-------------------------------------|----------------------------------------------------------------------------------------------------|
| Turn UPS Output On/<br>Off          | ควบคุมการจ่ายไฟฟ้าไปยังอุปกรณ์ที่เชื่อมต่ออยู่                                                                                                    |
| Do Self Test                        | เปิดใช้งานระบบตรวจสอบตัวเอง และการวินิจฉัย หากตรวจพบปัญหาจะมีข้อความแสดงข้อผิดพลาดปรากฏ<br>ขึ้นบนหน้าจอ                                                                                                    |
| Simulate Power<br>Fail(ure)         | จำลองการจ่ายไฟ ลัมเหลว/กลับ เพื่อทดสอบการรับรู้ความผิดพลาดของเซิร์ฟเวอร์                                                                                                    |
| Graceful Reboot                     | ส่งสัญญาณให้เซิร์ฟเวอร์ปิดระบบ หลังจากผ่าน "ระยะเวลาแบตเตอรี่ต่ำ" รวมกับ "การหน่วงเวลาปิดระบบ"<br>ตามที่ผู้ใช้กำหนดแล้ว การจ่ายไฟจะถูกตัดเป็นเวลาตามที่ผู้ใช้กำหนดไว้สำหรับ "การหน่วงเวลากลับ"<br>แล้วการจ่ายไฟออกก็จะกลับมาทำงานอีกครั้ง เข้าไปดูการหน่วงเวลาเหล่านี้ได้ที่การตั้งค่าการปิดระบบ<br>เพื่อให้สามารถปิดระบบได้อย่างเหมาะสมจะต้องมีการใช้ซอฟต์แวร์ PowerChute บนเซิร์ฟเวอร์ |
| Graceful Turn Off                   | ส่งสัญญาณให้เซิร์ฟเวอร์ปิดระบบ หลังจากผ่าน "ระยะเวลาแบตเตอรี่ต่ำ" รวมกับ "การหน่วงเวลาปิดระบบ"<br>ตามที่ผู้ใช้กำหนดแล้ว การจ่ายไฟจะถูกตัด เข้าไปดั้งค่าเวลาเหล่านี้ได้ที่การตั้งค่าการปิดระบบ<br>เพื่อให้สามารถปิดระบบได้อย่างเหมาะสมจะต้องมีการใช้ซอฟต์แวร์ PowerChute บนเชิร์ฟเวอร์                                                                                                    |
| Start/Stop Runtime<br>Cal(ibration) | คำนวณการวัดระยะเวลาทำงานของแบตเตอรี่อย่างถูกต้อง แจ้งให้ทราบพลังงานที่เอาท์พุตจากแบตเตอรี่<br>ปลดปล่อยไฟฟ้าจากแบตเตอรี่จนถึง 25% ของความจุ แบตเตอรี่ต้องมีความจุ 100% จึงจะทำการทดสอบนี้ได้                                                                                                    |
| UPS into/out of Bypass              | ควบคุมฟังก์ชันบายพาส เมื่ออยู่ในโหมดบายพาส ไฟฟ้าจะเดินทางจากแหล่งกำเนิดเข้าสู่อุปกรณ์ที่ใช้ไฟโดยตรง                                                                                                    |

### เมนูการแสดงผล

| รายการเมหู  | ฟังก์ชัน                                                                              | อุปกรณ์ประกอบ                                                                       |
|-------------|---------------------------------------------------------------------------------------|-------------------------------------------------------------------------------------|
| Date/Time   | ตั้งค่าวันที่และเวลาให้ถูกต้อง                                                        | วันที่: วว-ดดด-ปปปป<br>ตัวอย่าง:11-Aug-2003<br>เวลา: ชช:นน:วว<br>ตัวอย่าง: 21:36:10 |
| Password    | ป้องกันไม่ให้ผู้ไม่มีสิทธิเข้ามาทำการเปลี่ยนแปลงการกำหนดค่า                           |                                                                                     |
| Password    | ตั้งรหัสผ่าน                                                                          | อักขระที่สามารถใช้การได้:<br>A–Z หรือ 0–9<br>พิมพ์ '_' จึงจะเสร็จสมบูรณ์            |
| Timeout     | ตั้งตัวจับเวลาที่เครื่องไม่ได้มีการทำงาน                                              | 1, 2, 5, 10 (ค่าเริ่มต้น); 30 นาที;<br>1, 2, หรือ 4 ชั่วโมง; หรือตลอดไป             |
| Invalidate  | เปิดใช้งานรหัสผ่าน<br>ปกป้องระบบจากการมีผู้ไม่มีสิทธิเข้ามาเปลี่ยนแปลงการกำหนดค่า UPS |                                                                                     |
| Information | แสดงหมายเลขรุ่น หมายเลขประจำผลิตภัณฑ์ วันที่ผลิต<br>และข้อมูลการแก้ไข PowerView       |                                                                                     |
| Beeper      | ตั้งเกณฑ์สำหรับเสียงเตือน (บี้ป)                                                      |                                                                                     |
| At UPS      | ไม่ใช้กับ UPS                                                                         |                                                                                     |
| At Display  | กำหนดพารามิเตอร์สำหรับเสียงเตือนใน PowerView                                          | ไฟฟ้าขัดข้อง<br>ไฟฟ้าขัดข้อง + 30 วินาที,<br>กำลังไฟแบตเตอรี่ต่ำ, หรือไม่ต้องมี     |
| Volume      | กำหนดระดับเสียงเตือน                                                                  | ปิด, ค่อย (ค่าเริ่มต้น), ปานกลาง,<br>หรือสูง                                        |
| Click       | กำหนดเสียงเวลากดปุ่มบนจอแสดงผล                                                        | เปิด (ค่าเริ่มตัน), ปิด                                                             |
| Contrast    | กำหนดความคมชัดของจอ LCD                                                               | 0, 1, 2, 3, 4, 5, 6, หรือ 7                                                         |
| Config      | ปรับแต่งข้อมูลที่แสดงบนหน้าจอเริ่มต้น                                                 | ใช้ค่าเริ่มต้นจากโรงงานเมื่อเป็นไปได้                                               |

เมนูการแสดงผลเปิดโอกาสให้ผู้ใช้งานปรับแต่งการแสดงผลของ PowerView

### เมนูวินิจฉัย

เมนูวินิจฉัยให้ข้อมูลที่มีประโยชน์สำหรับการตรวจสอบปัญหา

| รายการเมหู                    | ฟังก์ชัน                                                                    |
|-------------------------------|-----------------------------------------------------------------------------|
| Fault and Diagnostics         | แสดงการแจ้งเตือนของระบบในปัจจุบันและข้อมูลการวินิจฉัยสำหรับการแจ้งเตือนนั้น |
| (Main) Intelligence<br>Module | แสดงสถานภาพและข้อมูลของโมดูลอินเทลลิเจนซ์อย่างละเอียด                       |

| รายการเมหู                       | ฟังก์ชัน                                                       |
|----------------------------------|----------------------------------------------------------------|
| Redundant Intelligence<br>Module | แสดงสถานภาพและข้อมูลของโมดูลรีดันแดนท์อินเทลิเจนซ์อย่างละเอียด |
| Power Modules                    | แสดงสถานภาพและข้อมูลของโมดูลพลังงานอย่างละเอียด                |
| Batteries                        | แสดงสถานภาพและข้อมูลของโมดูลแบตเตอรี่อย่างละเอียด              |

### เมนูวิธีการใช้งาน

กดปุ่ม 'Scroll Up' และ 'Scroll Down' พร้อมกันจะเปิดโอกาสให้เข้าสู่วิธีการใช้งาน PowerView ในแบบใช้สายซึ่งมีวิธีการใช้งานแบบอ้างอิงกับบริบท

### เมนูบันทึกเหตุการณ์

เมนูบันทึกเหตุการณ์เปิดโอกาสให้ผู้ใช้งานปรับแต่งบันทึกเหตุการณ์ของ UPS

| รายการเมนู            | ฟังก์ชัน                                                                                                    |
|-----------------------|----------------------------------------------------------------------------------------------------|
| View Log              | แสดงบันทึกเหตุการณ์ของ 64 เหตุการณ์ล่าสุด ไปที่รายการนั้น ๆ แล้วกดปุ่ม 'ENTER' จะได้รับข้อมูลเกี่ยวกับ<br>เหตุการณ์นั้นเพิ่มเติม                                                                   |
| View Statistics       | แสดงจำนวนการใช้งานแบตเตอรี่, แบตเตอรี่ต่ำ, การแจ้งเตือน, และระยะเวลาทำงานของแบตเตอรี่                                                                                                    |
| Configure Logging     | เปิดโอกาสให้ระบุเหตุการณ์ประเภทต่าง ๆ ที่จะบันทึกหรือไม่บันทึกในบันทึกเหตุการณ์<br>ประเภทเหตุการณ์ประกอบด้วย เหตุการณ์ด้านพลังงาน, การควบคุม UPS, การแจ้งเดือนเกี่ยวกับ UPS<br>และกิจกรรมผู้ใช้งาน |
| Power Events          | เปิด (ค่าเริ่มต้น), ปิด                                                                                                    |
| UPS Control           |                                                                                                    |
| UPS Faults            |                                                                                                    |
| User Activity         |                                                                                                    |
| Measure UPS<br>Events |                                                                                                    |
| List Event Groups     | แสดงเหตุการณ์ที่เฉพาะเจาะจงในแต่ละกลุ่ม                                                                                                    |
| Power Events          |                                                                                                    |
| UPS Control<br>Events |                                                                                                    |
| User Activities       |                                                                                                    |
| UPS Fault             |                                                                                                    |
| Measure UPS<br>Events |                                                                                                    |
| Clear Log             | ล้างบันทึกเหตุการณ์ที่ดู ไม่ล้างรายการเหตุการณ์ที่กำลังใช้งาน                                                                                                    |

### เมนูสถานะ

| รายการเมนู                           | ฟังก์ชัน                                                                                                    |
|--------------------------------------|----------------------------------------------------------------------------------------------------|
| Ø Vin Vout lout                      | แสดงข้อมูลแรงดันไฟฟ้าขาเข้า แรงดันไฟฟ้าขาออก และกระแสขาออก                                                                                                    |
| % load assuming no redundancy        | เปรียบเทียบโหลดในปัจจุบันกับสมรรถนะโดยรวมของโมดูลพลังงานทั้งหมด                                                                                                    |
| % load allowing for n+<br>redundancy | เปรียบเทียบโหลดปัจจุบันกับสมรรถนะโดยรวมของโมดูลพลังงานทั้งหมด ยกเว้นโมดูลพลังงานที่ถูกกันไว้โดย<br>"ค่าความทนทานต่อข้อผิดพลาด" ของขีดจำกัดการเตือน ตัวอย่างเช่น หากมีการติดตั้งโมดูลพลังงานไว้สี่โมดูล<br>และค่าความทนทานต่อข้อผิดพลาดของขีดจำกัดการเตือนได้รับการกำหนดไว้ที่ "1"<br>เปอร์เซ็นต์ของโหลดนี้จะถูกคำนวณจาก 3 โมดูลพลังงานเท่านั้น ดูการตั้งค่า ><br>การแจ้งเตือนเพื่อตั้งค่าระดับรีดันแดนซี |
| Frequencies                          | แสดงความถี่ขาเข้าและขาออกที่วัดได้                                                                                                    |
| Battery Status Screen                | แสดงข้อมูลความจุ ระยะเวลาทำงาน และสถานะของโมดูลแบตเตอรี่                                                                                                    |
| Power Module Status<br>Screen        | แสดงข้อมูลความจุ ค่าความทนทานต่อข้อผิดพลาด และสถานะของโมดูลพลังงาน                                                                                                    |
| Alarm Thresholds Status<br>Screen    | แสดงการตั้งค่าเสียงเตือนตามที่ผู้ใช้กำหนด ดูการตั้งค่า > เสียงเตือนเพื่อตั้งค่าขีดจำกัดสำหรับเสียงเตือน                                                                                                    |
| Miscellaneous Status<br>Screen       | แสดงสรุปผลลัพธ์ของการทดสอบตัวเอง การถ่ายโอนระบบครั้งล่าสุด โมดูลปฏิบัติการ<br>และสถานะของโมดูลอินเทลิเจนซ์และรีดันแดนท์อินเทลิเจนซ์                                                                                                    |

เมนูสถานะแสดงข้อมูลเกี่ยวกับโหลด, โมดูล แบตเตอรี่/พลังงาน, แรงดันไฟฟ้า และกระแสไฟฟ้า

# เมนูการตั้งค่า

เมนูการตั้งค่าเปิดโอกาสให้ผู้ใช้งานปรับแต่งฟังก์ชันของ UPS

| รายการเมนู                  | ฟังก์ชัน                                                                                                    | อุปกรณ์ประกอบ                                                   |  |
|-----------------------------|----------------------------------------------------------------------------------------------------|-----------------------------------------------------------------|--|
| Shutdown                    | กำหนดพารามิเตอร์ปิดระบบในเหตุการณ์ที่ไฟฟ้าใช้งานขัดข้อง                                                             | ไม่มี                                                           |  |
| Low Batt(ery)<br>Dur(ation) | กำหนดจำนวนนาทีที่เสียงเตือนจะดังก่อนที่ UPS<br>จะปิดตัวลงเนื่องจากแบตเตอรี่หมดไฟ                                    | 2 (ค่าเริ่มตัน), 5, 7, 10, 12, 15, 18,<br>หรือ 20 นาที          |  |
| Shutdown<br>Delay           | กำหนดระยะเวลาทำงานเพิ่มเติมให้คอมพิวเตอร์ที่ได้รับคำสั่งให้ปิดระบบหากมั<br>นต้องการเวลาเพิ่มเติมสำหรับการปิดตนเองลง | 0, 20 (ค่าเริ่มต้น), 60, 120, 240,<br>480, 720, หรือ 960 วินาที |  |
| Return Delay                | กำหนดการหน่วงเวลาที่เปิดโอกาสให้ไฟฟ้าใช้งานเกิดเสถียรภาพก่อนระบบจะ<br>กลับไปทำงานหลังจากไฟฟ้าขัดข้อง                | 0 (ค่าเริ่มตัน), 20, 60, 120, 240,<br>480, 720, หรือ 960 วินาที |  |
| Return Battery<br>Capacity  | กำหนดความจุขั้นต่ำของแบตเตอรี่ก่อนที่จะประจุพลังงานกลับเข้าไปใหม่หลังก<br>ลับคืนจากไฟฟ้าขัดข้องเป็นเวลานาน          | 0 (ค่าเริ่มตัน), 15, 25, 35, 50, 60,<br>75, หรือ 90 วินาที      |  |
| Defaults                    | กำหนดการตั้งค่าทั้งหมดย้อนกลับไปเป็นค่าเริ่มต้นจากโรงงาน                                                            |                                                                 |  |

| รายการเมนู         | พึงก์ชัน                                                                                                    | อุปกรณ์ประกอบ                                                                                                  |  |
|--------------------|----------------------------------------------------------------------------------------------------|----------------------------------------------------------------------------------------------------|--|
| Output Freq(uency) | เอาท์พุตของ UPS จะล็อกเฟสกับอินพุตภายในช่วงนี้                                                                                                    | 50 ± 3 Hz, 50 ± 0.1 Hz, 60 ± 3<br>Hz, 60 ± 0.1 Hz, แทร็กกิงเต็มช่วง                                            |  |
| Alarms             | ้<br>กำหนดขีดจำกัดการเตือน                                                                                                    | ไม่มี                                                                                                    |  |
| Redundancy         | หากรีดันแดนซีต่ำกว่าระดับนี้จะมีเสียงเตือนดังขึ้น                                                                                                    | 0 (ค่าเริ่มตัน), 1, หรือ 2                                                                                     |  |
| Load               | เมื่อกำลังไฟที่ใช้เกินขีดจำกัดนี้จะมีเสียงเตือนดังขึ้น<br>(ค่าบนถูกจำกัดโดยพลังสูงสุดของ UPS)                                                                                                    | ไม่กำหนด (ค่าเริ่มตัน), 1, 2, 3, 4,<br>5, 6, 7, 8, 9, 10, หรือ 12 kVA                                          |  |
| Runtime            | หากระยะเวลาทำงานต่ำกว่าระดับนี้ (ชั่วโมง:นาที) จะมีเสียงเตือนดังขึ้น                                                                                                    | 0:0 (ค่าเริ่มตัน), 5 น., 10 น., 15 น.,<br>30 น., 45 น., 1 ช., 2 ช., 3 ช., 4 ช.,<br>5 ช., 6 ช., 7 ช., หรือ 8 ช. |  |
| Bypass             | pass หาก UPS<br>ทำงานผิดพลาดจนแรงดันไฟฟ้าหรือความถี่ของสายไม่อยู่ในเกณฑ์ปกติ<br>ตัวเลือกนี้จะเปิดโอกาสให้ผู้ใช้งานเลือกโหมดบายพาสหรือลดกำลังไฟที่ใช้                                                                                                    |                                                                                                    |  |
| Сору               | opy เลือกการกำหนดค่าที่คุณปรารถนาจะย้ายข้อมูลของ UPS เข้าไปหรือออกมา<br>แล้วเลือกทิศทางที่คุณปรารถนาจะย้ายข้อมูลไป<br>หมายเหตุ:<br>การคัดลอกข้อมูลระหว่างเวอร์ชันที่มีแรงดันไฟฟ้าต่างกันอาจไม่ให้ผลลัพธ์ที่เห<br>มาะสม การเลือกแรงดันไฟฟ้าขาออกควรได้รับการทบทวนโดยผู้ใช้งาน<br>การคัดลอกระหว่างต่างไลน์ผลิตภัณฑ์อาจส่งผลให้บางพารามิเตอร์ใน UPS<br>เป้าหมายถูกคืนค่ากลับไปเป็นค่าเริ่มต้นจากโรงงาน<br>โดยเฉพาะอย่างยิ่งเมื่อคัดลอกจากผลิตภัณฑ์ที่มีความจน้อยกว่า |                                                                                                    |  |
| Other              | การตั้งค่าโดยผู้ใช้เป็นผู้กำหนดที่เหลืออยู่                                                                                                    |                                                                                                    |  |
| Self Test          | UPS สามารถทดสอบตัวเองโดยอัตโนมัติตามห้วงเวลาที่ผู้ใช้งานกำหนด                                                                                                    | เมื่อเปิดใช้งาน, 7 วัน, 14 วัน<br>(ค่าเริ่มตัน), หรือไม่ใช้งาน                                                 |  |
| UPS ID             | กำหนดเป็นอักขระ 8 ตัวให้แก่ระบบ                                                                                                    |                                                                                                    |  |
| Output             | Output กำหนดแรงดันไฟฟ้าขาออก การเลือกขึ้นอยู่กับการกำหนดค่าระบบ                                                                                                    |                                                                                                    |  |
| Vout Reporting     | รายงานแรงดันไฟฟ้าขาออกที่มีความสำคัญมากที่สุด                                                                                                    | อัตโนมัติ                                                                                                    |  |

# การแก้ไขปัญหา

PowerView จะแสดงข้อความต่าง ๆ ขึ้นบนจอแสดงผล รวมถึง สถานะการเตือนและความเปลี่ยนแปลงของ การกำหนดค่าระบบ เนื้อหาในส่วนนี้จะแสดงรายการของข้อความที่ปรากฏขึ้นในจอแสดงผลของ PowerView, สาเหตุที่ข้อความแสดงขึ้น และวิธีแก้ไขที่เหมาะสม

หากมีปัญหาซับซ้อนเกี่ยวกับ UPS กรุณาติดต่อขอความช่วยเหลือจากทีมงานสนับสนุนด้านเทคนิคของ APC by Schneider Electric โดยเข้าไปที่เว็บไซต์ของ APC by Schneider Electric ที่ http://www.apc.com สำหรับคำแนะนำ เฉพาะของแต่ละประเทศ

ในบางครั้ง อาจมีข้อความหลายข้อความปรากฏขึ้นพร้อมกัน ถ้าเกิดเหตุการณ์เช่นนี้ขึ้น ให้ตรวจดูให้แน่ใจว่าได้อ่านข้อความทั้งหมดแล้ว เพื่อจะได้เข้าใจได้ดียิ่งขึ้นว่าปัญหาเกิดจากสาเหตุใด

| คำอธิบาย        | ข้อความใน<br>PowerView                      | เหตุผล                                                                                                    | การแก้ไข                                                                                                    |
|-----------------|---------------------------------------------|----------------------------------------------------------------------------------------------------|----------------------------------------------------------------------------------------------------|
| การเตรียมใช้งาน | #Pwr modules changed since last ON.         | มีการเพิ่มหรือถอดโมดูลพลังงานอย่างน้อย<br>หนึ่งโมดูลออกจากเครื่อง UPS หลังจาก<br>ครั้งล่าสุดที่มีการออกคำสั่ง Pwr ON                                          | ไม่จำเป็นต้องทำการแก้ไขใด ๆ<br>ให้ดำเนินการเตรียมใช้งานต่อไป                                                                                                    |
|                 | #Batteries changed since<br>last ON.        | มีการเพิ่มหรือถอดโมดูลแบตเตอรื่อย่างน้อ<br>ยหนึ่งโมดูลออกจากเครื่อง UPS หลังจาก<br>ครั้งล่าสุดที่มีการออกคำสั่ง Pwr ON                                        |                                                                                                    |
|                 | No Redundant Intelligence<br>Module (IM).   | ไม่มีโมดูลรีดันแดนท์อินเทลลิเจนซ์ติดตั้งแ<br>ละทำงานอยู่                                                                                                    | ดำเนินการเปิดใช้งานหรือออกจากการเปิดใช้ง<br>านแล้วติดตั้ง IM ใหม่<br>หมายเหตุ: หากปราศจาก 2 IM ที่ใช้งานได้ก็<br>จะไม่มีรีดันแดนซ์ในเหตุการณ์ที่ IM ลัมเหลว                                                                                                    |
|                 | Batt capacity less than<br>Return Batt Cap. | ความจุแบตเตอรี่ของเครื่อง UPS<br>น้อยกว่าความจุแบตเตอรี่ต่ำสุดที่จำเป็นใน<br>การเปิดอุปกรณ์ซึ่งผู้ใช้ระบุไว้                                                  | ทางเลือก 1: ออกจากการเปิดใช้งานแล้ว<br>ปล่อยให้แบตเตอรี่ชาร์จ<br>ทางเลือก 2: ดำเนินการเปิดใช้งานต่อไปด้วย<br>แบตเตอรี่ที่มีความจุด่ำ                                                                                                    |
|                 | Input Freq outside<br>configured range.     | ความถี่ขาเข้าของ UPS<br>ไม่อยู่ในเกณฑ์ที่ได้กำหนดไว้<br>ความถี่ขาออกจะไม่สอดคล้องกับความถี่ข<br>าเข้า ไม่สามารถทำการบายพาสตามปกติ<br>ระบบจะทำงานด้วยแบตเตอรี่ | ทางเลือก 1: ปรับปรุงความถี่ของแรงดัน<br>ไฟฟ้าขาเข้า<br>ทางเลือก 2: ใช้ PowerView ขยายช่วงของ<br>ความถี่ขาเข้าที่ยอมรับได้<br>(Startup>Setup>OuputFreq)<br>ทางเลือก 3: ดำเนินการเปิดใช้งานต่อไป<br>ไม่สามารถทำการบายพาสตามปกติ ระบบอาจ<br>เริ่มทำงานด้วยพลังงานจากแบตเตอรี่ |
|                 | AC adequate for UPS but<br>not for bypass.  | UPS จะทำงานในแบบใช้สายด้วยแรงดัน<br>ไฟฟ้าขาเข้า แต่ในกรณีที่ต้องทำการ<br>บายพาส แรงดันไฟฟ้าขาเข้าจะไม่เพียงพอ<br>สำหรับจ่ายไฟให้อุปกรณ์ที่เชื่อมต่ออยู่       | ทางเลือก 1: ปรับปรุงแรงดันไฟฟ้าขาเข้า<br>ทางเลือก 2: ดำเนินการเปิดใช้งานต่อไป<br>ไม่สามารถทำการบายพาสตามปกติ                                                                                                    |
|                 | Low/No AC input, start-up<br>on battery.    | แรงดันไฟฟ้าขาเข้าไม่พอเพียงสำหรับการ<br>เปิดใช้งาน UPS หากเปิดใช้งานต่อไป<br>UPS จะทำงานด้วยแบตเตอรี่                                                         | ทางเลือก 1: ยกเลิกการเปิดใช้งานจนกว่าจะมี<br>แรงดันไฟฟ้าที่สามารถยอมรับได้<br>ทางเลือก 2: ดำเนินการเปิดใช้งานต่อไป<br>แบตเตอรี่จะถูกใช้ไฟ                                                                                                    |

| คำอธิบาย    | ข้อความใน<br>PowerView                       | เหตุผล                                                                                                    | การแก้ไข                    |
|-------------|----------------------------------------------|----------------------------------------------------------------------------------------------------|-----------------------------|
| สถานะทั่วไป | # of batteries increased.                    | มีการเพิ่มโมดูลแบตเตอรี่ให้กับระบบ<br>อย่างน้อยหนึ่งโมดูล                                                                     | ไม่จำเป็นต้องทำการแก้ไขใด ๆ |
|             | # of batteries decreased.                    | มีการถอดแบตเตอรี่อย่างน้อย<br>หนึ่งลูกออกจากระบบ                                                                              |                             |
|             | # of Pwr Modules increased.                  | มีการเพิ่มโมดูลพลังงานให้กับระบบ<br>อย่างน้อยหนึ่งโมดูล                                                                       |                             |
|             | Intelligence Module<br>inserted.             | มีการติดตั้งโมดูลอินเทลลิเจนซ์ใน<br>สล็อตล่างของ IM                                                                           |                             |
|             | Intelligence Module<br>removed.              | มีการถอดโมดูลอินเทลลิเจนซ์ออกจาก<br>สล็อตล่างของ IM                                                                           |                             |
|             | Redundant Intelligence<br>Module inserted.   | มีการติดตั้งโมดูลอินเทลลิเจนซ์ใน<br>สล็อตบนของ IM                                                                             |                             |
|             | Redundant Intelligence<br>Module removed.    | มีการถอดโมดูลอินเทลลิเจนซ์ออกจาก<br>สล็อตบนของ IM                                                                             |                             |
|             | # of External Battery<br>Cabinets increased. | มีการต่อตู้แบตเตอรี่ภายนอกอย่างน้อย<br>หนึ่งตู้เข้ากับเครื่อง UPS                                                             |                             |
|             | # of External Battery<br>Cabinets decreased. | มีการถอดตู้แบตเตอรี่ภายนอกอย่างน้อย<br>หนึ่งตู้ออกจากเครื่อง UPS                                                              |                             |
|             | Redundancy Restored.                         | โมดูลพลังงานเกิดการสูญเสียรีดันแดนซี<br>แต่ได้รับการคืนค่าแล้ว อาจมีการติดตั้งโม<br>ดูลเพิ่มเติมหรือมีการลดลงของกำลังไฟที่ใช้ |                             |
|             | Redundancy Restored.                         | โมดูลพลังงานเกิดการสูญเสียรีดันแดนซี<br>แต่ได้รับการคืนค่าแล้ว อาจมีการติดตั้งโม<br>ดูลเพิ่มเดิมหรือมีการลดลงของกำลังไฟที่ใช้ |                             |
|             | Load is No Longer above<br>Alarm Threshold.  | โหลดสูงเกินขีดจำกัดการเตือน<br>สถานการณ์ได้รับการแก้ไขโดยอาศัย<br>การลดโหลดหรือเพิ่มขีดจำกัด                                  |                             |
|             | Min Runtime restored.                        | ระยะเวลาทำงานของระบบลดลง<br>ต่ำกว่าค่าต่ำสุดที่กำหนดไว้<br>และได้รับการปรับกลับมาแล้ว :                                       |                             |
|             |                                              | มีการติดตั้งโมดูลแบตเตอรี่เพิ่มเติม<br>โมดูลแบตเตอรี่ที่มีอยู่ได้รับการชาร์จใหม่<br>โหลดถูกลด ขีดจำกัดได้รับการเพิ่ม          |                             |

| คำอธิบาย                     | ข้อความใน<br>PowerView                                       | เหตุผล                                                                                                    | การแก้ไข                                                                                                    |
|------------------------------|--------------------------------------------------------------|----------------------------------------------------------------------------------------------------|----------------------------------------------------------------------------------------------------|
| ความผิดปกติ<br>ของโมดูล      | Bad Battery Module.                                          | โมดูลแบตเตอรี่ใช้งานไม่ได้และ<br>จำเป็นต้องเปลี่ยน                                                                                        | โปรดทำตามหัวข้อการติดตั้งโมดูลในคู่ม <b>ือ</b><br>ติดตั้งฮาร์ดแวร์ของ Symmetra LX                                                                                                    |
|                              | Bad Power Module.                                            | โมดูลพลังานใช้งานไม่ได้และจำเป็นต้อง<br>เปลี่ยน                                                                                           |                                                                                                    |
|                              | Intelligence Module is installed and failed.                 | โมดูลอินเทลลิเจนซ์ในสล็อต IM<br>ด้านล่างไม่ทำงาน                                                                                          |                                                                                                    |
|                              | Redundant Intelligence<br>Module is installed and<br>failed. | โมดูลอินเทลลิเจนซ์ในสล็อต IM<br>ด้านบนไม่ทำงาน                                                                                            |                                                                                                    |
| การเตือนเมื่อถึง<br>ขีดจำกัด | Load is above kVA alarm threshold.                           | มีโหลดสูงเกินขีดจำกัดการเดือน<br>ที่ผู้ใช้ระบุไว้                                                                                         | ทางเลือก 1: ลดโหลด<br>ทางเลือก 2: ใช้อินเตอร์เฟสของ PowerView<br>เพิ่มขีดจำกัดการเดือน                                                                                                    |
|                              | Redundancy has been lost.                                    | UPS ไม่สามารถตรวจพบโมดูลพลังงานรี<br>ดันแดนท์ โมดูลพลังงานไม่ทำงาน หรือ<br>โหลดเพิ่ม                                                      | ทางเลือก 1: หากเป็นไปได้ให้ติดตั้งโม<br>ดูลพลังงานเพิ่มเติม<br>ทางเลือก 2: ลดโหลดลง<br>ทางเลือก 3: เลิกใช้งานการแจ้งเตือนรีดันแดน<br>ซีโดยการตั้งค่ารีดันแดนซีเป็นศูนย์ (Startup ><br>Setup > Alarms > Redundancy > Zero)                    |
|                              | Redundancy is below<br>alarm threshold.                      | รีดันแดนซีที่แท้จริงของโมดูลพลังงาน<br>ตกลงต่ำกว่าขีดจำกัดการเตือนรีดันแดน<br>ซีที่ผู้ใช้งานระบุไว้ โมดูลพลังงานไม่ทำงาน<br>หรือโหลดเพิ่ม | ทางเลือก 1: หากเป็นไปได้ให้ติดตั้งโม<br>ดูลพลังงานเพิ่มเติม<br>ทางเลือก 2: ลดโหลดลง<br>ทางเลือก 3: ใช้ PowerView ลดขีดจำกัด<br>การเตือนรีดันแดนซี (Startup > Setup ><br>Alarms > Redundancy)                                                 |
|                              | Runtime is below alarm<br>threshold.                         | ระยะเวลาทำงานที่คำนวณได้น้อยกว่า<br>ขีดจำกัดการเตือนขั้นต่ำที่ผู้ใช้ระบุไว้<br>ซึ่งอาจเกิดจากความจุแบตเตอรี่ลดลง<br>หรือโหลดเพิ่มขึ้น     | ทางเลือก 1: ปล่อยให้โมดูลแบตเตอรี่ซาร์จ<br>ทางเลือก 2: หากเป็นไปได้ให้เพิ่มจำนวนของ<br>โมดูลแบตเตอรี่<br>ทางเลือก 3: ลดโหลดลง<br>ทางเลือก 4: ใช้ PowerView ลดขีดจำกัด<br>การเตือนระยะเวลาทำงานต่ำสุด (Startup ><br>Setup > Alarms > Runtime) |

| คำอธิบาย               | ข้อความให<br>PowerView                                          | เหตุผล                                                                                                    | การแก้ไข                                                                                                    |
|------------------------|-----------------------------------------------------------------|----------------------------------------------------------------------------------------------------|----------------------------------------------------------------------------------------------------|
| เลี่ยง                 | Bypass is not in range<br>(either freq or voltage).             | ความถี่ และ/หรือ แรงดันไฟฟ้าอยู่นอก<br>ช่วงที่ยอมรับได้สำหรับการบายพาส<br>ข้อความนี้เกิดขึ้นเมื่อ UPS ใช้สาย<br>แต่ไม่มีโหมดบายพาสให้ใช้งาน<br>ระบบอาจเปิดใช้งานด้วยแบตเตอรี่ | ทางเลือก 1: ลดความไวของความถี่ขาเข้า<br>(Startup>Setup>OutputFreq)<br>ทางเลือก 2: แก้ไขแรงดันไฟฟ้าขาเข้าให้มี<br>แรงดันไฟฟ้า และ/หรือ ความถี่ที่สามารถ<br>ยอมรับได้                                                                                                    |
|                        | Bypass contactor stuck in bypass position.                      | UPS อยู่ในตำแหน่งบายพาสจึงไม่สามารถ<br>ใช้สาย                                                                                                    | โทรศัพท์ถึงผู้ให้บริการตามสัญญาของคุณ<br>หรือฝ่ายสนับสนุนด้านเทคนิคของ APC by<br>Schneider Electric                                                                                                    |
|                        | Bypass contactor stuck in<br>on-line position.                  | UPS อยู่ในตำแหน่งใช้สายจึงไม่สามารถ<br>บายพาส                                                                                                    |                                                                                                    |
|                        | UPS has detected an<br>internal fault and is in<br>bypass mode. | UPS เปลี่ยนโหมดเป็นบายพาสเพราะ<br>ตรวจพบข้อผิดพลาดภายใน                                                                                                    |                                                                                                    |
|                        | UPS in bypass due to overload.                                  | โหลดสูงเกินกว่ากำลังไฟของระบบจะจ่าย<br>ได้ UPS สลับเป็นโหมดบายพาส                                                                                                    | ทางเลือก 1: ลดโหลดลง<br>ทางเลือก 2: หากเป็นไปได้ให้เพิ่มโม<br>ดูลพลังงานแก่ระบบ                                                                                                    |
|                        | System is in Maintenance<br>Bypass.                             | UPS อยู่ในโหมดบายพาสเพราะสวิตช์บาย<br>พาสเพื่อการซ่อมบำรุงอยู่ในตำแหน่งเปิดใ<br>ชังาน                                                                                         | ไม่จำเป็นต้องทำการแก้ไขใด ๆ                                                                                                    |
| ี<br>ความผิดปกติทั่วไป | On Battery.                                                     | UPS อยู่ในโหมดใช้ไฟจากแบตเตอรี่<br>โมดูลแบตเตอรี่กำลังจ่ายไฟ                                                                                                    | ไม่จำเป็นต้องทำการแก้ไขใดๆ<br>หมายเหตุ: ระยะเวลาทำงานถูกจำกัด<br>เตรียมปิดการใช้งาน UPS และอุปกรณ์ที่<br>เชื่อมต่ออยู่ หรือแก้ไขแรงดันไฟฟ้าขาเข้า<br>ให้กลับมาเป็นเหมือนเดิม                                                                                                    |
|                        | Need Bat Replacement.                                           | จำเป็นต้องเปลี่ยนโมดูลแบตเตอรี่<br>อย่างน้อยหนึ่งโมดูล                                                                                                    | ทำตามกระบวนการเปลี่ยนโมดูล                                                                                                    |
|                        | UPS Fault.                                                      | ได้มีการตรวจพบข้อผิดพลาดภายในโม<br>ดูลพลังงาน ข้อความบ่งบอกว่ามี<br>ข้อผิดพลาดใน UPS จะได้รับการแสดงออ<br>กมาเมื่อมีข้อความบอกว่าโมดูลพลังงาน<br>ไม่ทำงาน                     | โทรศัพท์ถึงผู้ให้บริการตามสัญญาของคุณ<br>หรือฝ่ายสนับสนุนด้านเทคนิคของ APC by<br>Schneider Electric                                                                                                    |
|                        | Shutdown or unable to<br>transfer to Batt due to<br>overload.   | UPS ปิดตัวลงเพราะเกิดการโอเวอร์โหลด<br>และไม่สามารถทำการบายพาส                                                                                                    | ทางเลือก 1: ลดโหลดเพื่อแก้ไขการโอเวอร์<br>โหลด<br>ทางเลือก 2: หากเป็นไปได้ให้เพิ่มโม<br>ดูลพลังงานเพื่อแก้ไขการโอเวอร์โหลด<br>ทางเลือก 3: เปลี่ยนโมดูลพลังงานที่ไม่<br>ทำงานเพื่อแก้ไขการโอเวอร์โหลด<br>หมายเหตุ: หากไม่สามารถทำการบายพาส<br>เนื่องจากไฟฟ้าขัดข้องให้รอจนกระทั่งกลับมามี<br>ไฟอีกครั้ง หากมีปัญหาเกี่ยวกับการใช้งาน<br>ให้แก้ไขเสีย |

| คำอธิบาย                   | ข้อความให<br>PowerView                                            | เหตุผล                                                                                                    | การแก้ไข                                                                                                    |
|----------------------------|-------------------------------------------------------------------|----------------------------------------------------------------------------------------------------|----------------------------------------------------------------------------------------------------|
| ความผิดปกติทั่วไป<br>(ต่อ) | Load Shutdown from<br>Bypass. Input Freq/Volts<br>outside limits. | UPS ปิดโหลดลงในระหว่างอยู่ในโหมด<br>บายพาสเนื่องจากพลังงานขาเข้าเกินช่วงที่<br>สามารถยอมรับได้                                                      | แก้ไขปัญหาแรงดันไฟฟ้าขาเข้า                                                                                                    |
|                            | Fault, Battery Charger<br>Failure.                                | ชาร์จเจอร์ของแบตเตอรี่ในโมดูลพลังงาน<br>อย่างน้อยหนึ่งโมดูลไม่ทำงาน                                                                                 | ทำตามกระบวนการเปลี่ยนโมดูล                                                                                                    |
|                            | Fault, Bypass Relay<br>Malfunction.                               | รีเลย์บายพาสทำงานผิดปกติ                                                                                                    | โทรศัพท์ถึงผู้ให้บริการตามสัญญาของคุณ<br>หรือฝ่ายสนับสนุนด้านเทคนิกของ APC by<br>Schneider Electric                                                                                          |
|                            | Fault, Internal Temp<br>exceeded normal limits.                   | อุณหภูมิของโมดูลแบตเตอรี่ไม่ต่ำกว่า<br>หนึ่งโมดูลร้อนเกินไป                                                                                         | เปลี่ยนโมดูลที่ร้อนเกิน ทำตามกระบวนการ<br>เปลี่ยนโมดูล                                                                                                    |
|                            | Input circuit breaker tripped open.                               | เบรกเกอร์วงจรขาเข้าบน UPS ตัด<br>แรงดันไฟฟ้าขาเข้าถูกตัดจาก UPS                                                                                     | ทางเลือก 1: หากเกิดเหตุการณ์เช่นนี้ขึ้น<br>พร้อมกับการโอเวอร์โหลด ให้ลดโหลด<br>แล้วรีเซ็ตเบรกเกอร์<br>ทางเลือก 2: หากไปได้บีการโอเวอร์โหลด                                                   |
|                            |                                                                   |                                                                                                    | กางเลยก 2. ทากเมเพมการเอเรอรเทสพ<br>เกิดร่วมด้วย ให้รีเซ็ตเบรกเกอร์ หากเบรก<br>เกอร์ดัดอีก ให้โทรศัพท์ถึงผู้ให้บริการ<br>ตามสัญญา หรือฝ่ายสนับสนุนด้านเทคนิคของ<br>APC by Schneider Electric |
|                            | System level fan failed.                                          | พัดลมระบายความร้อนในโครง UPS<br>ไม่ทำงาน                                                                                                    | โทรศัพท์ถึงผู้ให้บริการตามสัญญาของคุณ<br>หรือฝ่ายสนับสนุนด้านเทคนิคของ APC by<br>Schneider Electric                                                                                          |
|                            | The Redundant<br>Intelligence Module (IM) is<br>in control.       | โมดูลอินเทลลิเจนซ์ในสล็อต IM<br>ด้านล่างไม่ทำงานหรือไม่ได้รับการติดตั้ง<br>โมดูลอินเทลลิเจนซ์ในสล็อต IM ด้านล่าง<br>ไม่ทำงานหรือไม่ได้รับการติดตั้ง | เปลี่ยนโมดูลอินเทลลิเจนซ์<br>ทำตามกระบวนการเปลี่ยนโมดูล                                                                                                    |
|                            | IIC inter-module communications failed.                           | การสื่อสารระหว่าง MIM<br>กับโมดูลอื่นอย่างน้อยหนึ่งโมดูลลัมเหลว                                                                                     | โทรศัพท์ถึงผู้ให้บริการตามสัญญาของคุณ<br>หรือฝ่ายสนับสนุนด้านเทคนิคของ APC by<br>Schneider Electric                                                                                          |

## บริการ

ถ้าจำเป็นต้องทำการซ่อมบำรุง ไม่จำเป็นต้องส่งเครื่องคืนไปยังบริษัทตัวแทนจำหน่าย กรุณาปฏิบัติตามขั้นตอนต่อไปนี้ :

- 1. อ่านทบทวนปัญหาที่อธิบายไว้ในเนื้อหาในบทการค้นหาสาเหตุและแก้ไขปัญหา เพื่อแก้ไขปัญหาทั่วๆ ไป
- 2. ตรวจสอบว่าเบรคเกอร์วงจรไม่ได้ตัด ปัญหาที่เกิดขึ้นบ่อยที่สุดกับ UPS คือ เบรกเกอร์วงจรตัด
- หากปัญหายังคงอยู่ กรุณาติดต่อฝ่ายบริการลูกค้าของ APC หรือไปที่เว็บไซต์ของ APC by Schneider Electric ที่ www.apc.com
  - a. บันทึกหมายเลขรุ่นของเครื่องสำรองไฟ ซีเรียลนัมเบอร์ และวันที่ซื้อสินค้า ช่างเทคนิคจะ ขอให้คุณอธิบายปัญหา และพยายามแก้ไขทางโทรศัพท์ หากเป็นไปได้ ถ้ายังไม่สามารถแก้ไขปัญหาได้ ช่างเทคนิคจะออกหมายเลขอนุญาตส่งคืนสินค้า (Returned Material Authorization Number หรือ RMA#) ให้แก่คุณ
  - b. หาก UPS อยู่ในระยะเวลาการรับประกัน คุณไม่ต้องเสียค่าใช้จ่ายในการซ่อมแซม มิฉะนั้น จะมีค่าธรรมเนียมในการบำรุงรักษา
- บรรจุเครื่อง UPS ในกล่องเดิม ถ้าไม่มีบรรจุภัณฑ์เดิม ให้สอบถามฝ่ายบริการลูกค้าของ APC
  เกี่ยวกับการขอรับใหม่ เข้าไปดูหมายเลขโทรศัพท์ของฝ่ายบริการลูกค้าได้ที่เว็บไซต์ของ APC
- บรรจุเครื่อง UPS ให้เรียบร้อย เพื่อหลีกเลี่ยงความเสียหายที่อาจเกิดขึ้นในระหว่างขนส่ง ห้ามใช้เม็ดโฟม ในการกันกระแทกโดยเด็ดขาด การรับประกันสินค้าไม่ครอบคลุมถึงความเสียหายที่เกิดขึ้นในระหว่างขนส่ง
- 6. เขียน RMA# ไว้ที่ด้านนอกของบรรจุภัณฑ์

### ชุดแบตเตอรี่ทดแทนและการรีไซเคิลแบตเตอรี่

กรุณาติดต่อตัวแทนจำหน่ายของคุณหรือเยี่ยมชมเว็บไซต์ของ APC โดย Schneider Electric ที่ www.apc.com สำหรับข้อมูลเกี่ยวกับชุดแบตเตอรี่ทดแทนและการรีไซเคิลแบตเตอรี่ หากต้องการส่งแบตเตอรี่ใช้แล้วกลับไปยัง APC เพื่อทำการรีไซเคิล ให้ส่งแบตเตอรี่ที่ใช้แล้วในวัสดุหุ้มห่อแบตเตอรี่ทดแทน

### APC by Schneider Electric ฝ่ายบริการลูกค้า

คุณสามารถขอรับบริการจากฝ่ายบริการลูกค้าสำหรับผลิตภัณฑ์นี้หรือผลิตภัณฑ์อื่นๆ ของ APC by Schneider Electric โดยไม่ต้องเสียค่าใช้จ่ายใดๆ ดังนี้:

- เข้าไปที่เว็บไซต์ของ APC by Schneider Electric เพื่อเข้าถึงเอกสารในฐานข้อมูลของ APC by Schneider Electric และเพื่อยื่นคำร้องขอรับบริการจากฝ่ายบริการลูกค้า
  - www.apc.com (สำนักงานใหญ่ของบริษัท)
    เชื่อมต่อกับเว็บไซต์ของ APC by Schneider Electric ซึ่งเป็นเว็บไซต์ของประเทศนั้นๆ
    ที่ให้ข้อมูลการบริการลูกค้า
  - www.apc.com/support/
    รับการบริการข้อมูลระดับโลกได้โดยอาศัยการค้นหาจากฐานความรู้ของ APC by Schneider Electric และการใช้บริการ e-Support
- ติดต่อฝ่ายบริการลูกค้า APC by Schneider Electric ทางโทรศัพท์หรืออีเมล
  - ศูนย์บริการประจำพื้นที่ในแต่ละประเทศ: โปรดดูข้อมูลการติดต่อที่ www.apc.com/support/contact
  - สำหรับข้อมูลเพิ่มเติมเกี่ยวกับการขอรับบริการจากฝ่ายบริการลูกค้าในพื้นที่
    ติดต่อตัวแทนหรือผู้จัดจำหน่ายของ APC by Schneider Electric ที่ขายผลิตภัณฑ์ APC by Schneider
    Electric ให้กับคุณ

© 2018 APC by Schneider Electric APC, โลโก้ APC, Smart-UPS และ Symmetra เป็นของ Schneider Electric Industries S.A.S. หรือบริษัทในเครือ เครื่องหมายการค้าอื่นๆ ทั้งหมดเป็นกรรมสิทธิ์ของผู้ที่เป็นเจ้าของ